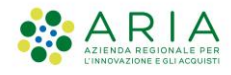

### "SI LOMBARDIA - Microimprese -SOSTEGNO IMPRESA LOMBARDIA"

APPROVAZIONE DEI CRITERI DELLA MISURA DI RISTORO A FONDO PERDUTO PER MICROIMPRESE E LAVORATORI AUTONOMI CON PARTITA IVA INDIVIDUALE, PARTICOLARMENTE COLPITI DALLA CRISI DA COVID-19

Manuale ad uso dei Beneficiari per la compilazione e la presentazione della domanda di adesione.

a B B

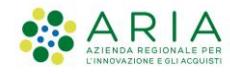

### Sommario

| Prefazione               | 3  |
|--------------------------|----|
| 1 di 3 – Dati anagrafici | 5  |
| 2 di 3 – Dichiarazioni   | 12 |
| 3 di 3 – Conclusione     | 13 |

Contatti utili:

Numero verde: 800.131.151 E-mail: <u>bandi@regione.lombardia.it</u>

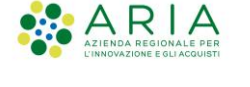

## Prefazione

Il presente Manuale riporta le procedure operative che il Beneficiario dovrà seguire per compilare e presentare l'adesione al bando "SI LOMBARDIA - Microimprese - SOSTEGNO IMPRESA LOMBARDIA".

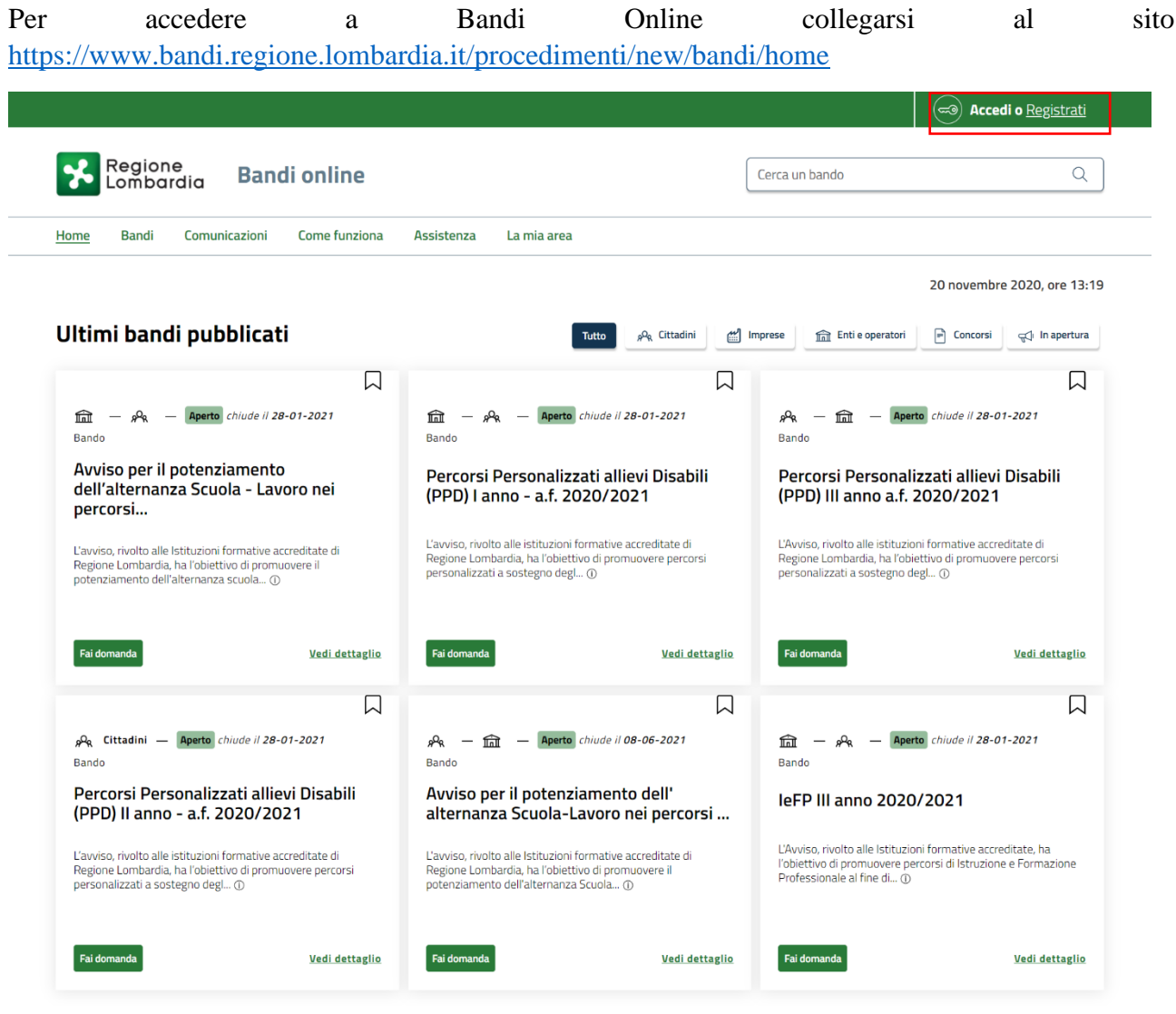

Figura 1 - Bandi Online

Qualora la registrazione al servizio fosse già stata completata e il profilo già stato validato, basterà cliccare in alto a destra sulla voce "Accedi" (Figura 1). Viceversa, occorrerà registrarsi - si rimanda al manuale relativo alla profilazione.

Dopo aver cliccato, quindi, su "Accedi", si aprirà la seguente schermata:

| ARR<br>AZIENDA REGIOI<br>L'INNOVAZIONE E GI | NALE PER<br>I AGCUISTI     |                        | Classificazione: pubblico |
|---------------------------------------------|----------------------------|------------------------|---------------------------|
| Regione<br>Lombardia                        | Servizio di autenticazione |                        |                           |
|                                             |                            |                        |                           |
|                                             | Accedi con la tua i        | dentità digitale       |                           |
|                                             | B Entra                    | con SPID               |                           |
|                                             | sped/ 🔘 A                  | gID Agentra per        |                           |
|                                             | Oppure utilizza altri n    | netodi di accesso      |                           |
|                                             | Tessera Sanitaria<br>CNS   | Nome utente e password |                           |
|                                             | V. 10.8.05 - SER           | V. nedo4pro            |                           |

Figura 2 – Accesso a Bandi Online

Sarà possibile accedere al servizio tramite la SPID, la CNS (Tessera Sanitaria – solo se si è residenti in Regione Lombardia) oppure con Nome utente e Password.

Dopo aver scelto l'opzione preferita, procedere con l'autenticazione.

**NB.** Si ricorda che non è possibile effettuare l'accesso a Bandi Online con la stessa utenza su browser diversi o su più schede dello stesso simultaneamente, potrebbe causare errori nel salvataggio dati della modulistica.

| Regione                                                                                                    |                                                                                                    |                  |
|----------------------------------------------------------------------------------------------------|----------------------------------------------------------------------------------------------------|------------------|
| Lombardia Bandi online                                                                                                    | Cerca un bando                                                                                                    | (                |
| Home <u>Bandi</u> Comunicazioni Come funziona Assistenza La mia area                                                                                                    |                                                                                                    |                  |
|                                                                                                    | 20 novem                                                                                                    | bre 2020, ore 1  |
| Bandi                                                                                                    |                                                                                                    |                  |
| Cerca un bando                                                                                                    | Q                                                                                                    | Ricerca avanzata |
| Tematiche: <ul> <li>Agricoltura e Pesca</li> <li>Ambiente ed Energia</li> <li>Amministrazione e Territorio</li> <li>Edilizia</li> <li>Infrastrutture e Mobilità</li> <li>Istruzione, Formazione e Lavoro</li> <li>Ricerca e Innovazione</li> <li>Ricerca e Innovazione</li> </ul> <li>Dall'ultimo pubblicato</li> <li>Tutto</li> <li> <ul> <li>Cittadini</li> <li>Imprese</li> <li>Enti e operatori</li> <li>Concorsi</li> <li>In apertura</li> </ul> </li>                                                                                                    | à Imprenditoriali e Commercio   📎 Comunità e Diritti   📎 Cooperazione  <br>👌 Salute e Benessere   🗞 Sicurezza ed Emergenze   🗞 Sport e Turismo | 𝗞 Cultura  <br>  |
| Tematiche: <ul> <li>Agricoltura e Pesca                <li>Ambiente ed Energia                <li>Amministrazione e Territorio                <li>Attivi</li> <li>Edilizia                <li>Infrastrutture e Mobilità                <li>Istruzione, Formazione e Lavoro                <li>Ricerca e Innovazione  </li> </li></li></li></li></li></li></ul> Dall'ultimo pubblicato <sup>Tutto</sup> <ul> <li>Activitalini             <li>Imprese             <li>Enti e operatori             <li>Concorsi             <li>In apertura</li> </li></li></li></li></ul>                                                                                                    | à Imprenditoriali e Commercio   📎 Comunità e Diritti   📎 Cooperazione  <br>👌 Salute e Benessere   🗞 Sicurezza ed Emergenze   🗞 Sport e Turismo | ⊗ Cultura  <br>  |
| Tematiche: & Agricoltura e Pesca   & Ambiente ed Energia   & Amministrazione e Territorio   & Attivi<br>& Edilizia   & Infrastrutture e Mobilità   & Istruzione, Formazione e Lavoro   & Ricerca e Innovazione  <br>Dall'ultimo pubblicato<br>Tutto & Cittadini @ Imprese                                                                                                    | à Imprenditoriali e Commercio   📎 Comunità e Diritti   🗞 Cooperazione  <br>👌 Salute e Benessere   🗞 Sicurezza ed Emergenze   🗞 Sport e Turismo | 𝔥 Cultura  <br>  |
| Tematiche: <ul> <li>Agricoltura e Pesca   S</li> <li>Ambiente ed Energia   S</li> <li>Amministrazione e Territorio   S</li> <li>Attivi</li> <li>Edilizia   B</li> <li>Infrastrutture e Mobilità   S</li> <li>Istruzione, Formazione e Lavoro   S</li> <li>Ricerca e Innovazione  </li> </ul> <li>Dall'ultimo pubblicato         <ul> <li>Tutto</li> <li>A Cittadini</li> <li>Imprese</li> <li>Enti e operatori</li> <li>Concorsi</li> <li>In apertura</li> </ul> </li> <li>Imprese - Aperto         <ul> <li>Bando</li> <li>SI LOMBARDIA - Micro imprese - Finestra 1</li> </ul> </li>                                                                                           | à Imprenditoriali e Commercio   📎 Comunità e Diritti   📎 Cooperazione  <br>👌 Salute e Benessere   🗞 Sicurezza ed Emergenze   🗞 Sport e Turismo | S Cultura  <br>  |
| Tematiche: <ul> <li>Agricoltura e Pesca   S</li> <li>Ambiente ed Energia   S</li> <li>Amministrazione e Territorio   S</li> <li>Attivi</li> <li>Edilizia   S</li> <li>Infrastrutture e Mobilità   S</li> <li>Istruzione, Formazione e Lavoro   S</li> <li>Ricerca e Innovazione  </li> </ul> <li>Dall'ultimo pubblicato         <ul> <li>Tuto</li> <li>A cittadini</li> <li>Imprese</li> <li>Enti e operatori</li> <li>Concorsi</li> <li>In apertura</li> </ul> </li> <li>Imprese - Aperto         <ul> <li>Bando</li> <li>SI LOMBARDIA - Micro imprese - Finestra 1</li> <li>Apertura 23/11/2020, ore 11:00. ATECO ammessi: 49:32:10, 49:32:20, 49:39:09, 47:3</li> </ul> </li> | à Imprenditoriali e Commercio   📎 Comunità e Diritti   📎 Cooperazione  <br>👌 Salute e Benessere   🗞 Sicurezza ed Emergenze   🗞 Sport e Turismo | S Cultura  <br>  |

Figura 3 – Ricerca e adesione al bando

oag.∠

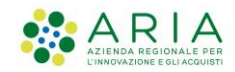

Controllare, in alto a destra, che il profilo che si sta utilizzando sia quello corretto, altrimenti basterà sceglierlo tra quelli disponibili cliccando sopra il nome.

Digitare il titolo del bando "SI LOMBARDIA – Microimprese - SOSTEGNO IMPRESA LOMBARDIA" in prossimità di "Cerca un bando". Comparirà l'anteprima, cliccare su "Fai domanda". Si accederà automaticamente alla modulistica per procedere con la compilazione.

## 1 di 3 – Dati anagrafici

| *    | Regio<br>Lombo           | ne <b>Ban</b><br>ardia               | di onlin                 | e                             |                                               |                                                                                         |                                                  |              | 20 Novembre 2020<br>11:40 |
|------|--------------------------|--------------------------------------|--------------------------|-------------------------------|-----------------------------------------------|-----------------------------------------------------------------------------------------|--------------------------------------------------|--------------|---------------------------|
| Home | Bandi                    | Comunicazioni                        | Come funzio              | ona Assistenza                | La mia area                                   |                                                                                         |                                                  |              |                           |
|      | ÷                        | - Indietro                           |                          | Nuova Dor                     | manda - ID Dor                                | nanda: 35800                                                                            |                                                  |              |                           |
|      |                          | Procedimo<br>SI LOMB<br>Micro im     | ento<br>ARDIA -<br>prese | <b>Stato Domanda</b><br>Bozza | Stato Processo<br>1 di 3 - Dati<br>anagrafici | Soggetto Richiedente<br>FROILE S.p.a.                                                   | SCOPRI DI PIÙ<br>CONDIVIDI CON IL T<br>S         | 'UO GRUPPO   |                           |
|      |                          |                                      |                          | C                             | Compila                                       |                                                                                         |                                                  | • VISUALIZZA |                           |
|      | 1 DI 3 - DATI ANAGRAFICI |                                      |                          |                               |                                               |                                                                                         |                                                  |              |                           |
|      |                          | Dati anagra                          | afici                    |                               |                                               |                                                                                         |                                                  |              |                           |
|      |                          | Identificativo Do                    | manda                    |                               |                                               |                                                                                         |                                                  |              |                           |
|      |                          | ld Domanda<br>35800                  |                          |                               | L'Id dom<br>adesion<br>verso Ri               | anda è l'identificativo univoco<br>e e dovrà essere inserito in og<br>egione Lombardia. | o della Vostra domanda<br>gni eventuale comunica | di<br>zione  |                           |
|      |                          | Dati del richiede                    | nte                      |                               |                                               |                                                                                         |                                                  |              |                           |
|      |                          | Denominazione<br>FROILE S.p.a.       |                          |                               | Codice f<br>13239                             | iscale<br>227021                                                                        |                                                  |              |                           |
|      |                          | Natura Giuridica<br>Società semplice |                          |                               | Partita  <br>13239.                           | VA<br>227021                                                                            |                                                  |              |                           |
|      |                          | Data costituzione<br>02/01/2019      |                          |                               | Data ini:<br>05/11/                           | zio attività<br>1997                                                                    |                                                  |              |                           |
|      |                          |                                      |                          |                               |                                               |                                                                                         |                                                  |              |                           |

Figura 4 – Modulo 1 di 3

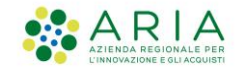

Prendere visione degli avvisi, dell'Id ("Identificativo Domanda") assegnato alla domanda e dei "Dati del richiedente".

| Posta Elettronica Certificata (PEC)*       Si dichiara:*         ifrontiera@froile.com       - di aver inserito un indirizzo valido e attivo di posta elettronica certificata al fine della ricezione delle comunicazio ufficiali relative al bando.         E-mail*       Regione Lombardia utilizzerà questo indirizzo e-mail per le comunicazioni.         Recapito telefonico*       Codice attività (ATECO 2007) dichiarato nel profilo |    |
|----------------------------------------------------------------------------------------------------|----|
| ifrontiera@froile.com <ul> <li>di aver inserito un indirizzo valido e attivo di posta elettronica certificata al fine della ricezione delle comunicazio ufficiali relative al bando.</li> </ul> E-mail *         Regione Lombardia utilizzerà questo indirizzo e-mail per le comunicazioni.           Recapito telefonico *             Codice attività (ATECO 2007) dichiarato nel profilo                                                  |    |
| E-mail *<br>Regione Lombardia utilizzerà questo indirizzo e-mail per le comunicazioni.<br>Recapito telefonico *<br>Codice attività (ATECO 2007) dichiarato nel profilo<br>Codice ATECO - Codice completo.<br>Codice ATECO - Descrizione                                                                                                    | i  |
| Recapito telefonico *         Codice attività (ATECO 2007) dichiarato nel profilo         Codice ATECO - Codice completo                                                                                                    |    |
| Codice attività (ATECO 2007) dichiarato nel profilo                                                                                                    |    |
| concernice completo                                                                                                    |    |
| 49.32.20 Trasporto mediante noleggio di autovetture da rime<br>con conducente                                                                                                    | sa |
| Sede legale                                                                                                    |    |
| Provincia (EE per Stato estero) Comune/Stato estero                                                                                                    |    |
| Milano Bareggio                                                                                                    |    |
| CAP Indirizzo                                                                                                    |    |
| 25030 VIA DELLA BUFALOTTA 378                                                                                                    |    |

Figura 4 – Modulo 1 di 3

Compilare obbligatoriamente la sezione "**Informazioni di contatto**" indicando l'indirizzo di Posta Elettronica Certificata (PEC) (con la relativa dichiarazione di validità dello stesso), l'E-mail e un recapito telefonico.

Prendere visione dei dati relativi al codice ATECO, compilati in sede di profilazione in Bandi online, e della Sede legale.

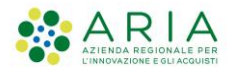

oag.

| Sede operativa principale                                       |                                                                                                    |
|-----------------------------------------------------------------|----------------------------------------------------------------------------------------------------|
| La sede operativa principale coincide con la sede legale? *     |                                                                                                    |
| O Si                                                            |                                                                                                    |
| O No                                                            |                                                                                                    |
| Rappresentante legale                                           |                                                                                                    |
| Nome                                                            | Cognome                                                                                                    |
| Centoventitre                                                   | Intsiss                                                                                                    |
| Codice fiscale                                                  | Data di nascita *                                                                                                    |
| VMZVVD88C30A794U                                                | /                                                                                                    |
| Provincia di nascita (EE per Stato estero) *                    | Comune/Stato estero di nascita *                                                                                                    |
| - seleziona - 🗸 🗸                                               | - seleziona - 🗸 🗸                                                                                                    |
| <ul> <li>italiano</li> <li>estero</li> <li>Agenzia *</li> </ul> | Intestatario *                                                                                                    |
| - Deurin                                                        | Intestation                                                                                                    |
| IBAN *                                                          | Confermare IBAN *                                                                                                    |
|                                                                 |                                                                                                    |
| Privacy                                                         |                                                                                                    |
| Informativa sul trattamento dei dati personali                  | Il richiedente dichiara *                                                                                                    |
|                                                                 | - di aver preso visione dell'Informativa relativa al<br>trattamento dei dati (ai sensi del d.lgs. n. 196/2003 e nel<br>rispetto del Regolamento europeo sulla protezione dei dati<br>personali n. 679/2016) e quindi di consentire il trattamento e<br>l'utilizzo dei dati personali nel rispetto della normativa vigente in<br>materia. |
| ELIMINA BOZZA VA                                                | N AL MODULO 2 SALVA BOZZA                                                                                                    |

Figura 4 - Modulo 1 di 3

Qualora la Sede operativa coincidesse con la Sede legale, occorrerà scegliere l'opzione "Si" tra quelle disponibili per la domanda "La sede operativa principale corrisponde con la sede legale?".

Viceversa, se si intenderà dichiarare dei dati diversi, occorrerà cliccare "**No**". Compariranno i seguenti campi da compilare obbligatoriamente:

| Provincia *    |                                                 |
|----------------|-------------------------------------------------|
| Brescia        | v                                               |
|                |                                                 |
| CAP *          |                                                 |
| <b>∨</b> 21344 |                                                 |
| N° civico *    |                                                 |
| 222            |                                                 |
|                | Provincia * Brescia CAP * 21344 N° civico * 222 |

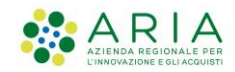

Dopo aver inserito le informazioni richieste procedere con il compilare le sezioni relative ai dati del Rappresentante Legale e delle Coordinate Bancarie (Figura 4, pagina 7).

Prendere visione dell'informativa sul trattamento dei dati personali, spuntare la relativa dichiarazione e cliccare su "VAI AL MODULO 2".

Nel caso in cui l'ATECO dichiarato nel profilo non fosse coerente con quello della finestra a cui si sta aderendo, si visualizzerà, in alto, un messaggio di avviso:

ATTENZIONE: il codice ATECO dichiarato nel profilo non risulta coerente con la misura in oggetto su questa finestra; potrebbe essere coerente con la finestra 6, qualora la tua attività sia un esercizio commerciale al dettaglio in sede fissa (di dimensioni non superiori agli esercizi di vicinato di cui al d.lgs 114/1998), del settore non alimentare, con sede all'interno di centri commerciali. In questo caso, ti invitiamo ad abbandonare questa domanda e a presentarla sulla finestra 6. Diversamente, la valutazione dell'ammissibilità alla presente finestra verrà verificata in istruttoria rispetto all'ATECO primario dichiarato alla Camera di Commercio.

## In questo caso, nel modulo 2 sarà richiesto di indicare per quale degli ATECO ammissibili alla presente finestra si stia richiedendo il sostegno:

Indicare l'ATECO per il quale si sta formalizzando la domanda: \*

- 49.32 Trasporto con taxi, noleggio di autovetture con conducente
- 49.39.09 Altre attività di trasporto terresti di passeggeri nca (Bus turistici)
- 47.3 Commercio al dettaglio di carburante per autotrazione in esercizi specializzati

Si ricorda che la presentazione della domanda all'interno di una finestra non coerente con il proprio codice ATECO comporterà la non ammissibilità della stessa.

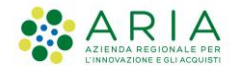

### Di seguito il modulo "1 di 3 Dati anagrafici" compilato:

| Regio<br>Lomb | ne<br>ardia Bandi onli                                         | ne                     |                                                      |                                                                                          |                                                         | 20 Novembre 20<br>11 |
|---------------|----------------------------------------------------------------|------------------------|------------------------------------------------------|------------------------------------------------------------------------------------------|---------------------------------------------------------|----------------------|
| Home Bandi    | Comunicazioni Come fur                                         | nziona Assistenza      | La mia area                                          |                                                                                          |                                                         |                      |
|               | - Indietro                                                     | Nuova Dom              | nanda - ID Doi                                       | manda: 35800                                                                             |                                                         |                      |
|               | Procedimento<br>SI LOMBARDIA -<br>Micro imprese                | Stato Domanda<br>Bozza | <b>Stato Processo</b><br>1 di 3 - Dati<br>anagrafici | Soggetto Richiedente<br>FROILE S.p.a.                                                    | SCOPRI DI PIÙ<br>CONDIVIDI CON IL TUO GRUPPO            |                      |
|               |                                                                | Co                     | ompila                                               |                                                                                          | VISUALIZZA                                              |                      |
|               | 1 DI 3 - DATI ANAGRAFICI<br>DATI ANAGRAFICI<br>Dati anagrafici |                        |                                                      |                                                                                          |                                                         |                      |
|               | Id Domanda<br>35800                                            |                        | L'Id dor<br>adesior<br>verso R                       | nanda è l'identificativo univoco<br>e e dovrà essere inserito in og<br>egione Lombardia. | o della Vostra domanda di<br>ni eventuale comunicazione |                      |
|               | Dati del richiedente                                           |                        |                                                      |                                                                                          |                                                         |                      |
|               | Denominazione<br>FROILE S.p.a.<br>Natura Giuridica             |                        | Codice<br>13239<br>Partita                           | fiscale<br>227021<br>IVA                                                                 |                                                         |                      |
|               | Società semplice<br>Data costituzione                          |                        | 13239<br>Data in                                     | 227021<br>izio attività                                                                  |                                                         |                      |

Figura 5 – Modulo 1 di 3 compilato

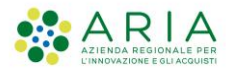

| Informazioni di contatto                                    |                                                                                                    |
|-------------------------------------------------------------|----------------------------------------------------------------------------------------------------|
| Posta Elettronica Certificata (PEC) *                       | Si dichiara: *                                                                                                    |
| ifrontiera@froilepec.com                                    | <ul> <li>di aver inserito un indirizzo valido e attivo di posta<br/>elettronica certifcata al fine della ricezione delle comunicazioni<br/>ufficiali relative al bando.</li> </ul> |
| E-mail *                                                    | Regione Lombardia utilizzerà questo indirizzo e-mail per le                                                                                                    |
| ifrontiera@froile.com                                       | comunicazioni.                                                                                                    |
| Recapito telefonico *                                       |                                                                                                    |
| 22222222                                                    |                                                                                                    |
| Codice attività (ATECO 2007) dichiarato nel profilo         |                                                                                                    |
| Codice ATECO - Codice completo                              | Codice ATECO - Descrizione                                                                                                    |
| 49.32.20                                                    | 49.32.20 Trasporto mediante noleggio di autovetture da rimessa<br>con conducente                                                                                                   |
| Sede legale                                                 |                                                                                                    |
| Provincia (EE per Stato estero)                             | Comune/Stato estero                                                                                                    |
| Milano                                                      | Bareggio                                                                                                    |
| CAP                                                         | Indirizzo                                                                                                    |
| 25030                                                       | VIA DELLA BUFALOTTA 378                                                                                                    |
| Sede operativa principale                                   |                                                                                                    |
| La sede operativa principale coincide con la sede legale? * | Provincia *                                                                                                    |
| O Sì                                                        | Brescia 👻                                                                                                    |
| No                                                          |                                                                                                    |
| Comune *                                                    | CAP *                                                                                                    |
| Bagolino 🗸                                                  | 21344                                                                                                    |
| Indirizzo *                                                 | N° civico *                                                                                                    |
| via prova                                                   | 222                                                                                                    |

### Figura 5 – Modulo 1 di 3 compilato

 $\mathsf{Pag.}\,10$ 

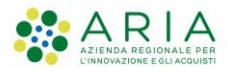

| Rappresentante legale                                            |                                                                                                    |
|------------------------------------------------------------------|----------------------------------------------------------------------------------------------------|
| Nome                                                             | Cognome                                                                                                    |
| Centoventitre                                                    | Intsiss                                                                                                    |
| Codice fiscale                                                   | Data di nascita *                                                                                                    |
| VMZVVD88C30A794U                                                 | 14/11/1975                                                                                                    |
| Provincia di nascita (EE per Stato estero) *                     | Comune/Stato estero di nascita *                                                                                                    |
| Alessandria 🗸                                                    | Castellania 🗸                                                                                                    |
| Coordinate bancarie del conto corrente sul quale si intende      | ricevere l'agevolazione                                                                                                    |
|                                                                  |                                                                                                    |
|                                                                  | prova banca                                                                                                    |
| estero                                                           |                                                                                                    |
| Agenzia *                                                        | Intestatario *                                                                                                    |
| prova agenzia                                                    | prova intestatario                                                                                                    |
| IBAN *                                                           | Confermare IBAN *                                                                                                    |
| IT96R012345432100000012345                                       | IT96R012345432100000012345                                                                                                    |
| Codice SWIFT *                                                   |                                                                                                    |
| 1234                                                             |                                                                                                    |
| <b>Privacy</b><br>Informativa sul trattamento dei dati personali | Il richiedente dichiara *<br>- di aver preso visione dell'Informativa relativa al<br>trattamento dei dati (ai sensi del d.lgs. n. 196/2003 e nel<br>rispetto del Regolamento europeo sulla protezione dei dati<br>personali n. 679/2016) e quindi di consentire il trattamento e<br>l'utilizzo dei dati personali nel rispetto della normativa vigente in |
| ELIMINA BOZZA VAI A                                              | materia. SALVA BOZZA                                                                                                    |

Figura 5 – Modulo 1 di 3 compilato

Dopo aver cliccato il pulsante "VAI AL MODULO 2" si aprirà il modulo successivo:

Pag.

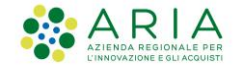

# 2 di 3 – Dichiarazioni

| Bandi | Comunicazioni Come funzion                                                                                                    | a Assistenza                                                                      | La mia area                                 |                                                                                     |                                                                                                 |           |
|-------|----------------------------------------------------------------------------------------------------|-----------------------------------------------------------------------------------|---------------------------------------------|-------------------------------------------------------------------------------------|-------------------------------------------------------------------------------------------------|-----------|
| *     | Indietro SI Lo                                                                                                    | mbardia - FRC                                                                     | DILE S.p.a I                                | D Domanda: 35                                                                       | 800                                                                                             |           |
|       | Procedimento SI LOMBARDIA – I<br>Micro imprese –                                                                                                    | <b>Stato Domanda</b><br>Bozza                                                     | Stato Processo<br>2 di 3 -<br>Dichiarazioni | Soggetto Richiedente<br>FROILE S.p.a.                                               | SCOPRI DI PIÙ<br>CONDIVIDI CON IL TUO GRUPI                                                     | РО        |
| - 1   |                                                                                                    | Con                                                                               | npila                                       |                                                                                     | <ul> <li>VISUAL</li> </ul>                                                                      | JZZA      |
|       | 2 DI 3 - DICHIARAZIONI                                                                                                    |                                                                                   |                                             |                                                                                     |                                                                                                 |           |
|       | DICHIARAZIONI                                                                                                    |                                                                                   |                                             |                                                                                     |                                                                                                 |           |
|       | Dichiarazioni                                                                                                    |                                                                                   |                                             |                                                                                     |                                                                                                 |           |
|       | Dichiarazioni                                                                                                    |                                                                                   |                                             |                                                                                     |                                                                                                 |           |
|       | Si dichiara che l'impresa richiedente: *                                                                                                    |                                                                                   | Si impeg                                    | na, in caso di concessione de                                                       | ll'agevolazione: *                                                                              |           |
|       | <ul> <li>di aver preso visione dell'Avv<br/>Sostegno Impresa Lombardia" e d<br/>contenuti</li> </ul>                                                                 | riso 1 "SI! Lombardia –<br>li accettarne integralmo                               | ente i delle ric<br>la docu                 | ornire, nei tempi e nei mo<br>hieste di Regione Lombar<br>mentazione e le informazi | di previsti dal presente avvis<br>dia ad esso conseguenti, tuti<br>oni eventualmente richieste. | o e<br>ta |
|       | <ul> <li>di essere a conoscenza delle<br/>controlli e decadenza dall'agevola<br/>(Decadenze e rinunce dei soggetti<br/>controlli) dell'Avviso in oggetto.</li> </ul> | norme relative a ispez<br>zione di cui ai paragraf<br>i beneficiari) e D.3 (Ispe  | ioni,<br>i D.2<br>zioni e                   |                                                                                     |                                                                                                 |           |
|       | 🗌 - è iscritta al Registro delle Im                                                                                                    | prese e risulta attiva                                                            |                                             |                                                                                     |                                                                                                 |           |
|       | <ul> <li>è una microimpresa secondo<br/>I del Regolamento UE 651 del 17/</li> </ul>                                                                                  | ) la definizione di cui all<br>/06/2014                                           | 'Allegato                                   |                                                                                     |                                                                                                 |           |
|       | 🗌 - è stata costituita a partire da                                                                                                    | al 1° gennaio 2019                                                                |                                             |                                                                                     |                                                                                                 |           |
|       | 🗌 - non si trova in procedura con                                                                                                    | ncorsuale per insolvenz                                                           | a                                           |                                                                                     |                                                                                                 |           |
|       | - non ha alcuno dei soggetti di<br>settembre 2011 n. 159 (c.d. Codic<br>quale sussistano cause di divieto,<br>di cui all'art. 67 del citato D.Lgs                    | i cui all'art. 85 del D.Lg:<br>e delle leggi anti mafia<br>di decadenza, di sospe | s. 6<br>) per il<br>nsione                  |                                                                                     |                                                                                                 |           |
|       | <ul> <li>– è in regola con gli obblighi co</li> </ul>                                                                                                    | ntributivi, secondo le                                                            |                                             |                                                                                     |                                                                                                 |           |
|       | disposizioni legislative vigenti                                                                                                    |                                                                                   |                                             |                                                                                     |                                                                                                 |           |

#### Figura 6 – Modulo 2 di 3

Leggere le dichiarazioni e spuntare le diverse opzioni.

#### Cliccare su "VAI AL MODULO 3".

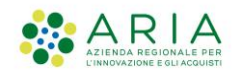

# 3 di 3 – Conclusione

| *  | Regio<br>.ombo | ne <b>Band</b><br>ardia                         | li online                                     |                                        |                                               |                                                                 |                                                  | () 20 M                        | lovembre :<br>1 |
|----|----------------|-------------------------------------------------|-----------------------------------------------|----------------------------------------|-----------------------------------------------|-----------------------------------------------------------------|--------------------------------------------------|--------------------------------|-----------------|
| ne | Bandi          | Comunicazioni                                   | Come funziona                                 | Assistenza                             | La mia area                                   |                                                                 |                                                  |                                |                 |
|    | *              | · Indietro                                      | SI Lom                                        | ibardia - F                            | ROILE S.p.a I                                 | D Domanda: 35                                                   | 800                                              |                                |                 |
|    |                | Procedimen<br>SI LOMBAF<br>Micro impr           | n <b>to Sta</b><br>RDIA - Bo<br>rese          | t <b>o Domanda</b><br>zza              | <b>Stato Processo</b><br>3 di 3 - Conclusione | Soggetto Richiedente<br>FROILE S.p.a.                           | SCOPRI DI PIÙ<br>CONDIVIDI CON IL<br>3           | L TUO GRUPPO                   |                 |
|    | 1              |                                                 |                                               | C                                      | ompila                                        |                                                                 |                                                  | <ul> <li>VISUALIZZA</li> </ul> |                 |
|    |                | 3 DI 3 - CONCLUSIONE                            | -                                             |                                        |                                               |                                                                 |                                                  |                                |                 |
|    |                | L'ammontare dell'impo<br>saranno confermati a s | orto e l'effettiva co<br>seguito della verifi | ncessione dello ste<br>ca istruttoria. | esso Importo<br>1.500,0                       | del sostegno<br>O€                                              |                                                  |                                |                 |
|    |                | Richiesta di soste<br>scarica                   | gno                                           |                                        | Attenzio<br>controlla<br>interno.             | ne: procedere alla firma del r<br>to la completezza e verificat | nodulo solo dopo aver<br>o la correttezza dei da | rne<br>iti al suo              |                 |
|    |                | CARICA                                          |                                               |                                        |                                               |                                                                 |                                                  |                                |                 |
|    |                |                                                 |                                               | ELIMINA BOZZ                           | A INDIETRO INVIA                              | AL PROTOCOLLO SALVA                                             | BOZZA                                            |                                |                 |

Figura 7 – Modulo 3 di 3

Prendere visione dell'importo del sostegno e caricare la richiesta.

**NB.** Se si è acceduto a Bandi Online con la CNS o la SPID e chi sta compilando la domanda è il Rappresentante Legale la sezione "**Richiesta di sostegno**" non sarà visibile, pertanto non occorrerà scaricare il modulo e ricaricarlo firmato digitalmente.

Viceversa, se l'accesso alla piattaforma è stato eseguito con Username e Password o chi sta compilando la domanda non è il Rappresentante Legale, occorrerà scaricare il modulo relativo alla richiesta di sostegno, pulsante "**Scarica**" (Figura 7, riquadro in rosso), e ricaricarlo firmato digitalmente cliccando il bottone "**Carica**".

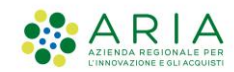

Dopo aver compilato tutte le informazioni richieste procedere con il presentare la domanda cliccando su "INVIA AL PROTOCOLLO".

Il sistema effettuerà controlli sulle informazioni inserite nel rispetto delle obbligatorietà e della coerenza richieste dai requisiti di partecipazione al bando.

Nel caso in cui NON siano rispettate tutte le condizioni verrà segnalato in rosso il relativo messaggio d'errore e sarà necessario correggere quanto di errato per poter proseguire. In caso contrario la pratica verrà presentata.

**NB.** Una volta presentata la domanda non sarà più possibile modificare le informazioni inserite, la pratica sarà inviata a Regione Lombardia la quale potrà proseguire con l'istruttoria.

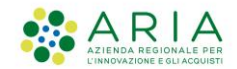

Per visualizzare i dati del protocollo cliccare su "La mia area" e successivamente su "Tutte le domande".

| Regione<br>Lombardia Bandi online |                  |                                                                                                 |                                           |                     |                    | Cerca un bando Q                                        |                             |                             |  |
|-----------------------------------|------------------|-------------------------------------------------------------------------------------------------|-------------------------------------------|---------------------|--------------------|---------------------------------------------------------|-----------------------------|-----------------------------|--|
| Home                              | Bandi            | Comunicazioni                                                                                   | Come funziona                             | Assistenza BO       | Backoffice         | <u>La mia area</u>                                      |                             |                             |  |
|                                   |                  |                                                                                                 |                                           |                     |                    |                                                         |                             | 20 novembre 2020, ore 14:58 |  |
|                                   |                  |                                                                                                 |                                           |                     | 窳                  |                                                         |                             |                             |  |
|                                   |                  |                                                                                                 |                                           | Cia                 | 20                 |                                                         |                             |                             |  |
|                                   |                  |                                                                                                 |                                           |                     |                    |                                                         |                             |                             |  |
|                                   | 🖹 In lavorazione |                                                                                                 |                                           | _                   | 🖻 Tutte le domande |                                                         |                             |                             |  |
|                                   |                  | In questa sezione puoi visualizzare le tue<br>domande in lavorazione<br>Giustificativi di spesa |                                           |                     |                    | In questa sezione puoi visualizzare tutte le<br>domande |                             |                             |  |
|                                   |                  |                                                                                                 |                                           |                     |                    | 🛛 Prefer                                                | iti                         |                             |  |
|                                   |                  | In questa ar<br>di spesa e i i                                                                  | ea puoi gestire i t<br>relativi fornitori | cuoi giustificativi |                    | In questa sezic<br>salvato                              | one puoi trovare i bandi ch | e hai                       |  |

#### Figura 8 – La mia area

Compariranno tutte le domande presentate con il proprio profilo. In alternativa sarà possibile cliccare su "**Ricerca avanzata**" e filtrare scrivendo l'ID nel campo "**ID domanda**" (il proprio ID sarà quello generato automaticamente al momento dell'adesione al bando, figura 4 pagina 5). Cliccare, quindi, su "**Cerca**".

oag.

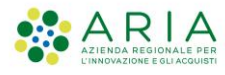

| Classificazione: | pubblico |
|------------------|----------|
| Oldoonineazione. | pubblico |

|                                                          |                               | <b>Q</b>                    |  |  |  |
|----------------------------------------------------------|-------------------------------|-----------------------------|--|--|--|
| Regione<br>Lombardia Bandi online                        |                               | Cerca un bando Q            |  |  |  |
| Home Bandi Comunicazioni Come funziona                   | Assistenza <u>La mia area</u> |                             |  |  |  |
| La mia area / Tutte le domande                           | Tutte le domande              | 20 novembre 2020, ore 15:06 |  |  |  |
| Ricerca domande per ID o altre informazioni              |                               | Q Ricerca avanzata          |  |  |  |
| Titolo procedimento Titolo procedimento                  | ID domanda<br>ID domanda      | Tipo procedimento Seleziona |  |  |  |
| Codice procedimento Codice procedimento                  | Codice fiscale sogg. rich.    | Soggetto richiedente        |  |  |  |
| Titolo domanda                                           | Stato domanda                 | Stato processo              |  |  |  |
| Titolo domanda                                           |                               | Stato processo              |  |  |  |
|                                                          | Annulla filtri Cerca          |                             |  |  |  |
| Vista da 1 a 2 di 2 elementi                             |                               | Visualizza 5 🗸 elementi     |  |  |  |
| Codice 1] Títolo procedimento []                         |                               | Numero<br>domande           |  |  |  |
| RL012020015102 SI LOMBARDIA - Micro imprese - Finestra 1 |                               | 1 Elenco<br>domande         |  |  |  |

Figura 9 – Elenco domande

In entrambi i casi, occorrerà utilizzare il pulsante "**Elenco domande**" e cliccare sulla riga che comparirà per visualizzare i dati del protocollo.

| Indietro                 |                                                 | SI Lombardia -              | Lombardia - FROILE S.p.a ID Domanda: 35800 |                                       |                 |                 |  |  |
|--------------------------|-------------------------------------------------|-----------------------------|--------------------------------------------|---------------------------------------|-----------------|-----------------|--|--|
|                          | Procedimento<br>SI LOMBARDIA - Micro<br>imprese | Stato Domanda<br>Presentato | Stato Processo<br>Domanda presentata       | Soggetto Richiedente<br>FROILE S.p.a. | SCOPRI DI PIÙ P | RENDI IN CARICO |  |  |
| Visualizza Domanda       |                                                 |                             | ١                                          | Visualizza Documenti                  |                 |                 |  |  |
| desion                   | e                                               |                             |                                            |                                       |                 |                 |  |  |
| ADESIONE - DO            | DMANDA PRESENTATA                               |                             |                                            |                                       |                 |                 |  |  |
| DOMAN                    | DA PRESENTATA                                   |                             |                                            |                                       |                 |                 |  |  |
| Domar                    | nda Presentata                                  |                             |                                            |                                       |                 |                 |  |  |
| Dati di pro              | otocollazione                                   |                             |                                            |                                       |                 |                 |  |  |
| Data invio al protocollo |                                                 |                             | Data protocol                              | Data protocollo                       |                 |                 |  |  |
| 19/11/2020 17:15:06 829  |                                                 |                             | 19/11/2020                                 | 19/11/2020 17:15:14                   |                 |                 |  |  |
| Numero pro               | tocollo                                         |                             |                                            |                                       |                 |                 |  |  |
| 01 2020 0                | 000/-11                                         |                             |                                            |                                       |                 |                 |  |  |

Figura 10 - Dati del protocollo